TP 1

## Découverte des tableurs

- 1- Aller dans le menu/recherches
- 2- Excel
- 3- Enregistrer le fichier sous BUREAU au nom TABLEUR DE TON TOM TA CLASSE
- 4- Taper le mot « lundi » dans une cellule et tirer vers le bas ( 10 lignes) en cliquant du coté bas-

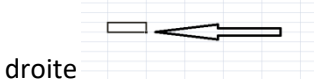

- 5- Montrer au professeur ce qui se passe
- 6- Faire ce tableau :

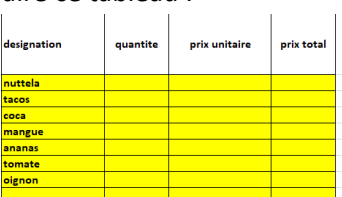

7- Faites les bordures en choisissant « toutes les bordures »

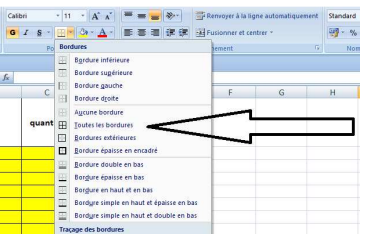

- 8- Choisissez des prix et des quantités
- 9- Mettez les colonnes prix en €
- 10- Mettez la formule permettant le calcul du prix total
- 11- RAJOUTER une cellule Total à payer qui calcule le total à payer en tulisant la formule

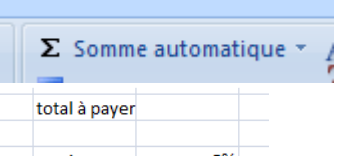

- 12- remise 5% rajouter une remise de 5%
- 13- Mettre la formule pour calculer la remise en €
- 14- Trouvez le prix final
- 15- Coloriez les lignes et colonnes de couleurs différentes...